## Po wybraniu interesujących pozycji i kliknięciu guzika buy now powinna pojawić się następująca strona

| Log in to PayPal                                                                                | PayPal                                                                                                    | Ì₩ £39.99 GI      |  |
|-------------------------------------------------------------------------------------------------|----------------------------------------------------------------------------------------------------|-------------------|--|
| With a PayPal account, you're eligible for Return Shipping<br>on Us. Buver Protection and more. | Zaloguj się do systemu PayPal<br>Jako posladacz konta PayPal możesz korzystać z usług<br>zwrotu kosztów odesłania przedmiotu i Programu ochron<br>kupujących. |                   |  |
| Email address or mobile number                                                                  |                                                                                                    |                   |  |
| Password                                                                                        | Adres e-mail / numer telefonu kom.                                                                                                    |                   |  |
| orgotten your password?                                                                         | Hasło                                                                                                    |                   |  |
| l og in                                                                                         | Nie pamiętasz hasła?                                                                                                    |                   |  |
|                                                                                                 | Zalog                                                                                                    | uj się            |  |
| or —                                                                                            | lu lu                                                                                                    | 0                 |  |
| Pay by Debit or Credit Card                                                                     | Zapłać karta debete                                                                                                    | owa lub kredvtowa |  |

Jeśli jednak pojawi się zamiast tego taka, należy kliknąć "zrealizuj transakcję jako gość (check out as a guest)",

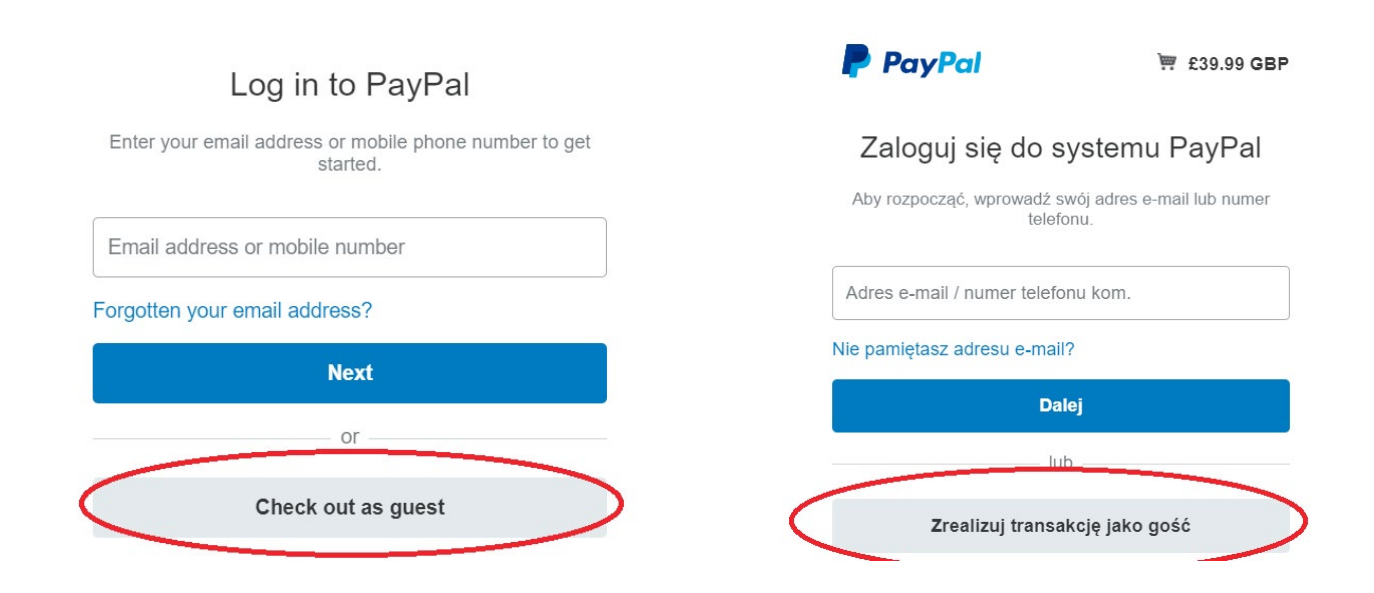

## Potem wpisać swój adres mailowy i przejść do płatności

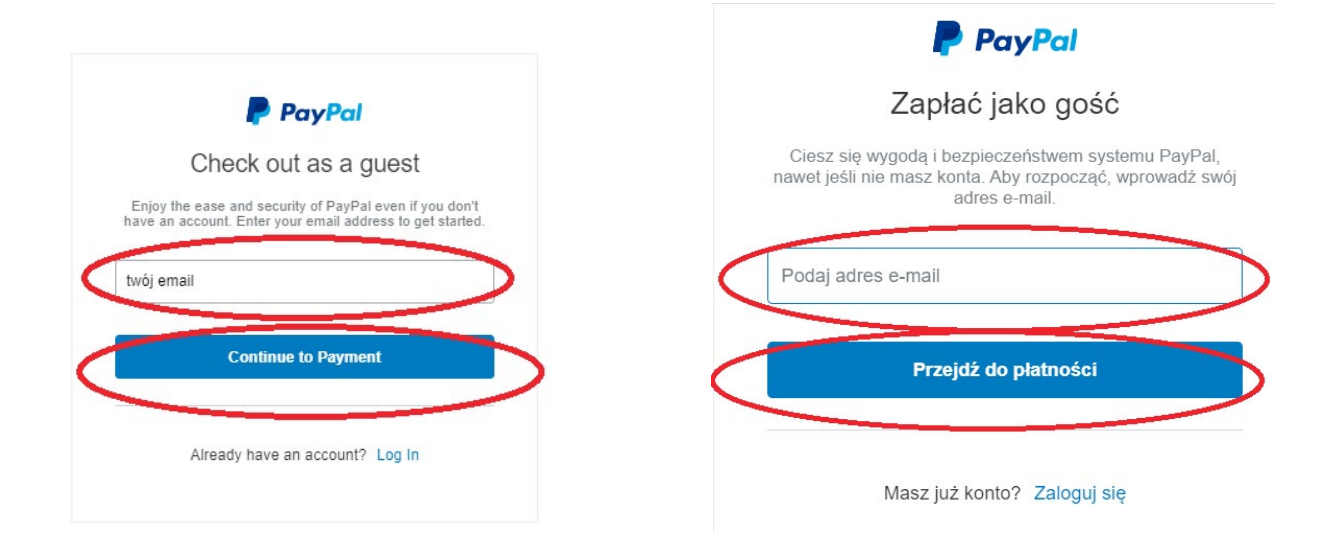

na koniec wpisać swoje dane i dokonać płatności.

| PayPal                                                                           | \;;; £39.99 GBP ∨ |                                                                                                    | PayPal              | '⊟ 39,99 GBP ∨      |                                                                                    |
|----------------------------------------------------------------------------------|-------------------|----------------------------------------------------------------------------------------------------|---------------------|---------------------|------------------------------------------------------------------------------------|
| PayPal Guest Checkout<br>four financial details won't be shared with the seller. |                   | Zapłać kartą<br>Twoje informacje finansowe nie są udostępniane<br>handlowcom.                                                 |                     |                     |                                                                                    |
| United Kingdom                                                                   |                   | PayPal is the safer,<br>easier way to pay<br>No matter where you shop, we help keep<br>your financial information more secure | Polska              | <ul> <li></li></ul> | PayPal – płać wygodnie<br>i bezpiecznie<br>Niezaleźnie od lego, gdzie robisz zakup |
| Expiry date Security code                                                        |                   | juu manua menalui nel uuu                                                                                                    | Numer karty         |                     | nie udostępniamy handlowcowi Twoich<br>danych finansowych.                         |
| illing address                                                                   |                   |                                                                                                    | MM/RR               | Kod CVV/CVC2        |                                                                                    |
| First name                                                                       | Last name         |                                                                                                    | Adres rozliczeniowy |                     |                                                                                    |
| Address line 1                                                                   |                   |                                                                                                    | Imię                | Nazwisko            |                                                                                    |
| Address line 2 (optional)                                                        |                   | Adres – wiersz 1                                                                                                    |                     |                     |                                                                                    |

Ebooki przyjdą na maila w ciągu 24 godzin (w ciągu dnia zazwyczaj jest to znacznie szybciej, do godziny).